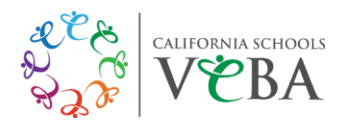

# UnitedHealthcare (UHC) HMO Plans

To view/print your digital ID card, follow these steps:

## **Computer:**

- Visit https://www.myuhc.com
- Click "Sign In" to enter your username and password
- Click "View ID Card"
- View your ID card to print

## Don't have a username and password yet?

- Click "Register"
- Enter your name, birth date, and Social Security Number to create an account

### Mobile device:

- Download the UnitedHealthcare app
- Sign in with your username and password
- Click "View Medical ID" to view your member ID card
- Use the mobile app to show your member ID card
  - You can also add the Medical ID to your Apple/Google Wallet
  - Quickly save your new UHC Medical ID card in the MyVEBA app for easy, on-thego use!

### Questions or trouble accessing your account?

Call UnitedHealthcare Customer Service: 888-586-6365